### Wide Area Workflow 5.2

Notice

conditions:

purpose.

Notice

USG authorized use only.

Printer Friendly WARNING! You are accessing a U.S. Government (USG) information system (IS) that is provided for Please DO NOT use the browser BACK BUTTON within the WAWF application. The use of the browser's BACK BUTTON is not supported within the WAWF application when By using this IS (which includes any device attached to this IS), you consent to the following completing electronic forms. Use of this button will cause the loss of data not yet saved to the server and will result in the The USG routinely intercepts and monitors communications occurring on this IS for application not performing as intended. purposes including, but not limited to, penetration testing, COMSEC monitoring, network DO NOT use the backspace key in any uneditable field, as this will function as the back operations and defense, personnel misconduct (PM), law enforcement (LE), and button. counterintelligence (CI) investigations. Where they exist, use the PREVIOUS or CANCEL buttons to return to a previous page within At any time, the USG may inspect and seize data stored on this IS. the WAWF application. Communications using, or data stored on, this IS are not private, are subject to routine The security accreditation level of this site is Unclassified FOUO and below. monitoring, interception, and search, and may be disclosed or used for any USG-authorized Do not process, store, or transmit information classified above the accreditation level of this system. This IS includes security measures (e.g., authentication and access controls) to protect USG interests--not for your personal benefit or privacy. Notwithstanding the above, using this IS does not constitute consent to PM, LE or CI investigative searching or monitoring of the content of privileged communications, or work product, related to personal representation or services by attorneys, psychotherapists, or clergy, and their assistants. Such communications and work product are private and confidential. See User Agreement for details. Wide Area Workflow is best experienced at a screen resolution greater than 1024 x 768.

Wide Area Workflow

Accept

Log into WAWF, DoD single face to industry for submitting invoices, as normal

### Wide Area Workflow 5.2

### Home

| Login to WAWF                                                  | Ne <u>w</u> User?                                                                                             |
|----------------------------------------------------------------|----------------------------------------------------------------------------------------------------|
| User ID *<br>TESTVENDOR2<br>Forgot your User ID?<br>Password * | Registration<br>Vendors - Getting Started Help<br>Government Users - Getting<br>Started Help<br>Machine Setup |
| Forgot your Password?                                          | Help                                                                                                    |
| Login 2<br>* Asterisk indicates required<br>entry.             | Web Based Training<br>What's New<br>Functional Information<br>Web Services for WAWF                           |
| Certificate Login to WAWF                                      | Group Administrator Lookup<br>Active DoDAACs & Roles<br>Active CAGEs / Contractor<br>DoDAACs & Roles          |
| Certificate Login                                              |                                                                                                    |

User ID and password management remains with WAWF administrator

Help

| 3         | e Area Workf                        | low 5.2 User ID : TESTVENDOR2 Printer Friendly                                                                                                    |
|-----------|-------------------------------------|----------------------------------------------------------------------------------------------------|
| User      | Vendor Documenta                    | ation Logout Logout                                                                                                    |
|           | Create Document                     |                                                                                                    |
|           | History Folder                      | Welcome to Wide Area Workflow!                                                                                                    |
|           | Rejected Receiving                  | Please start by selecting one of the links from the menu above.                                                                                             |
|           | Reports Folder                      | WARNING!                                                                                                    |
| • If      | Rejected Invoices<br>Folder         | ogram (i.e. Microsoft Word, WordPerfect, Microsoft WordPad, Microsoft Write, etc.) to create FTP files, EDI files, or to cut-and-paste text field data into |
| tł        | Correction Required<br>Folder       | ng the data to WAWF. This converts the text to text-only format and removes control characters that contain formatting information.                         |
| • P       | Documentation                       | owser BACK BUTTON within the WAWF application.                                                                                                    |
|           | Required Folder                     | ACK BUTTON is not supported within the WAWF application when completing electronic forms.                                                                   |
| • v       | Saved Documents<br>Folder           | REVIOUS or RETURN buttons to return to a previous page within the WAWF application.                                                                         |
| • Ir<br>L | Pure Edge Folder<br>ine Items, etc. | eviewing documents, you may move from tab to tab to work with the various information categories, e.g., Document Header, Addresses, Comments,               |

To begin the process to submit an invoice select Vendor > Create Document

| Wide Area Workflow 5.2                                                                                                    | User ID: TESTVENDOR2<br>Printer Friendly |
|----------------------------------------------------------------------------------------------------|------------------------------------------|
| User Vendor Documentation Lookup Logout                                                                                                    |                                          |
| Vendor - Create Document<br>Contract Info                                                                                                    |                                          |
| CAGE Code / DUNS / DUNS+4 / Ext.* Contractual?* Contract Number Type Contract Number * Delivery Order                                                                                                    |                                          |
| * = Required Fields 6 7 8                                                                                                    |                                          |
| Pre-Populate Contract Number/Delivery Order                                                                                                    |                                          |
| Contract Number begins with       Delivery Order begins with       Issue/Submitted Date       Issue/Submitted Date End       Populate From         YYYY/MM/DD       YYYY/MM/DD       YYYY/MM/DD       EDA       WAWF |                                          |
| [+] Advanced Search Criteria for WAWF                                                                                                    |                                          |
| NOTE: You must either enter a Contract Number or select one from the search results.                                                                                                    |                                          |
|                                                                                                    |                                          |
|                                                                                                    |                                          |
| Enter CAGE, contract type, contract number and delivery order (optional)                                                                                                    |                                          |
| Populate CLINs Next Reset Help                                                                                                    |                                          |

| Wide     | e Are                                                     | a Workflov                      | v <b>5.2</b> |             |                         |                          |                   |      |      |             | User ID : T | ESTVENDOR2<br>Printer Friendly |
|----------|-----------------------------------------------------------|---------------------------------|--------------|-------------|-------------------------|--------------------------|-------------------|------|------|-------------|-------------|--------------------------------|
| User     | <u>V</u> endor                                            | Documentation                   | Lookup       | Logout      |                         |                          |                   |      |      |             |             |                                |
| Vendo    | or - Cre                                                  | ate Document                    |              |             |                         |                          |                   |      |      |             |             |                                |
| Contra   | ct >> Pay                                                 | DoDAAC                          |              |             |                         |                          |                   |      |      |             |             |                                |
| INFO:    | The contr                                                 | act data can not be v           | alidated aga | inst the co | ntract in DoD EDA. ED/  | A may be down at this ti | me.               |      |      |             |             |                                |
| Contr    | actual                                                    | Reference Procure<br>Identifier | ement        |             | Contract Number<br>Type | Contract<br>Number       | Delivery<br>Order | CAGE | DUNS | DUNS +<br>4 | Extension   | Pay Official *                 |
| Y        | Y DoD Contract (FAR) W9124712P0091 0L524 555905108 HQ0678 |                                 |              |             |                         |                          |                   |      |      |             |             |                                |
| * = Requ | uired Field                                               | S                               |              |             |                         |                          |                   |      |      |             |             | (10)                           |

Once informed by Contracting Officer that contract is modified (administratively) to the new SUS Pay Official (i.e., SUS Pay Office DoDAAC = HQ0678), enter to be directed to GFEBS SUS

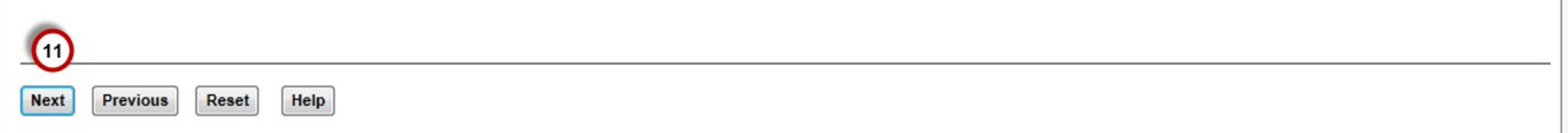

| Wid            | e Are                                                                                                    | a Workflow    | / 5.2  |        |  |  |  |  |  | User ID : T | ESTVENDOR2<br>Printer Friendly |
|----------------|----------------------------------------------------------------------------------------------------|---------------|--------|--------|--|--|--|--|--|-------------|--------------------------------|
| <u>U</u> ser   | <u>V</u> endor                                                                                                    | Documentation | Lookup | Logout |  |  |  |  |  |             |                                |
| Vend<br>Contra | or - Cre<br>act >> Pay                                                                                                    | ate Document  |        |        |  |  |  |  |  |             |                                |
| Cont           | Contractual<br>Identifier     Reference Procurement<br>Identifier     Contract Number<br>Type     Contract<br>Number     Delivery<br>Order     CAGE     DUNS     Extension     Pay Official * |               |        |        |  |  |  |  |  |             |                                |
| Y              | Y DoD Contract (FAR) W9124712P0091 0L524 555905108 HQ0678                                                                                                    |               |        |        |  |  |  |  |  |             |                                |
| * = Rec        | uired Field                                                                                                    | s             |        |        |  |  |  |  |  |             |                                |

The entered Pay DoDAAC (HQ0678) designates GFEBSP2P as the payment system. GFEBSP2P is part of the Department of Defense's Procure-to-Pay initiative.

Please click below to enter GFEBSP2P to create your document

Open GFEBSP2P in new window 12

Message given - select to "Open GFEBSP2P in new window"

NOTE: SUS is a component of the end-to-end Procure-to-Pay (P2P) pilot the Army is conducting.

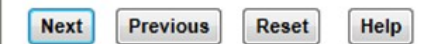

## You are being re-directed to SUS Application

Standard Mandatory DoD Notice and Consent Banner

Dated/Effective:May9,2008

You are accessing a U.S. Government (USG) information system (IS) that is provided for USG-authorized use only. By using this IS (which includes any device attached to this IS), you consent to the following conditions: - The USG routinely intercepts and monitors communications occurring on this IS for purposes including, but not limited to, penetration testing, COMSEC monitoring, network operations and defense, personnel misconduct (PM), law enforcement (LE), and counterintelligence (CI) investigations. - At any time, the USG may inspect and seize data stored on this IS. - Communications using, or data stored on, this IS are not private, are subject to routine monitoring, interception, and search, and may be disclosed or used for any USG-authorized purpose. - This IS includes security measures (e.g., authentication and access controls) to protect USG interests--not for your personal benefit or privacy. - Notwithstanding the above, using this IS does not constitute consent to PM, LE or CI investigative searching or monitoring of the content of privileged communications, or work product, related to personal representation or services by attorneys, psychotherapists, or clergy, and their assistants. Such communications and work product are private and confidential. See User Agreement for details

Press "OK" if you agree. Press "Cancel" if you disagree.

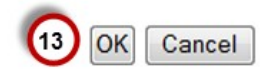

Read and select "OK" to be directed to SUS

# Example of Supply or Quantity based Contract Data replicated to SUS from GFEBS for shipment and invoice processing

| SAP          | 5RM                                                                                                    |            | Home   | Find   H   | lelp   FAQ   | Log off          | Sile -                                   |                | The first            |                    |             | SAP           |
|--------------|----------------------------------------------------------------------------------------------------|------------|--------|------------|--------------|------------------|------------------------------------------|----------------|----------------------|--------------------|-------------|---------------|
| isplay Purch | ase Orde                                                                                                    | r          |        |            |              |                  |                                          |                |                      |                    |             |               |
| Display Pu   | chase (                                                                                                    | Drder      |        |            |              |                  |                                          |                |                      |                    |             |               |
| Process      | l)isplay D                                                                                                    | )ocumen    | t Flow | Print Dov  | vnload       |                  |                                          |                |                      |                    |             |               |
| Basic D      | ata                                                                                                    |            |        |            |              |                  |                                          |                |                      |                    |             |               |
| Documer      | it Number                                                                                                    | r          |        | 100000017  | 6            |                  |                                          |                |                      |                    |             |               |
| Documer      | it Name                                                                                                    |            |        | W9124712   | P0091        |                  |                                          |                |                      |                    |             |               |
| Documer      | t Date                                                                                                    |            |        | 03/05/2012 | 2            |                  |                                          |                |                      |                    |             |               |
| Purchase     | e Order N                                                                                                    | <b>o</b> . |        | 450200254  | 4            |                  |                                          |                |                      |                    |             |               |
| Requeste     | ed Follow                                                                                                    | -On Doc    | uments | Purchase O | rder Respons | se, Shipping Not | if., Confirmation, Invoice               |                |                      |                    |             |               |
| Status       |                                                                                                    |            |        | New        |              |                  |                                          |                |                      |                    |             |               |
|              |                                                                                                    |            |        |            |              |                  |                                          |                |                      |                    |             | [             |
| Item Ov      | erview                                                                                                    | 1          |        |            |              |                  |                                          |                |                      |                    |             | L             |
| Number       | CLIN                                                                                                    | SLIN       | ACRN   | Status     | Product      | Line Type        | Description                              | Order quantity | Purchase Order Value | Confirmed Quantity | Required on | Confirmed for |
| <u>10</u>    | 0010                                                                                                    | AA         | AA     | New        |              |                  | Level IIA Concealable Body Armor         | 10 each        | 2,500.00 USD         | 0 each             | 03/05/2012  |               |
| 20           | 0010                                                                                                    | AB         | AA     | New        |              |                  | Modular Integrated Communications Helmet | 15 each        | 2,925.00 USD         | 0 each             | 03/05/2012  |               |
| <u>30</u>    | 0020                                                                                                    | АА         | AA     | New        |              |                  | Deployable Rapid Assemby Shelter         | 4 each         | 3,500.00 USD         | 0 each             | 03/05/2012  |               |
| 40           | 0030                                                                                                    | АА         | AA     | New        |              |                  | Moisture Wicking Cold Weather Boot Socks | 25 each        | 424.75 USD           | 0 each             | 03/05/2012  |               |
| <u>50</u>    | 50         0040         AA         AA         New         156697         INSULATION ARMOR FLEX         10 each         255.00 USD         0 each         03/05/2012 |            |        |            |              |                  |                                          |                |                      |                    |             |               |
|              | age 1                                                                                                    | of 1       | X X    |            |              |                  |                                          |                |                      |                    |             |               |

Contract number entered in WAWF will direct user to the associated SUS document Basic (or header) data is shown as well as item information of awarded contract Select "Process" to prepare one-time Acknowledgment of PO

| Process Purchase Order        |                                                                 |   |
|-------------------------------|-----------------------------------------------------------------|---|
| Send Save Cancel Update Pr    | rices Print Download                                            |   |
|                               |                                                                 | _ |
| Basic Data                    |                                                                 |   |
| Document Number               | 100000176                                                       |   |
| Document Name                 | W9124712P0091                                                   |   |
| Document Date                 | 03/05/2012                                                      |   |
| Purchase Order No.            | 4502002544                                                      |   |
| Requested Follow-On Documents | Purchase Order Response, Shipping Notif., Confirmation, Invoice |   |
| Status                        | In Process                                                      |   |
|                               |                                                                 |   |
| Item Overview                 |                                                                 |   |

| Number    | CLIN                                                  | SLIN | ACRN |   |   | Status    | Product | Line Type | Description                              | Order quantity | Purchase Order Value | Confirmed Quantity | Required on | Confirmed for |
|-----------|-------------------------------------------------------|------|------|---|---|-----------|---------|-----------|------------------------------------------|----------------|----------------------|--------------------|-------------|---------------|
| <u>10</u> | 0010                                                  | AA   | AA   | Ø | R | n Process |         |           | Level IIA Concealable Body Armor         | 10 each        | 2,500.00 USD         | 10 each            | 03/05/2012  | 03/05/2012    |
| 20        | 0010                                                  | AB   | АА   | Ø | X | n Process |         |           | Modular Integrated Communications Helmet | 15 each        | 2,925.00 USD         | 15 each            | 03/05/2012  | 03/05/2012    |
| 30        | 0020                                                  | АА   | АА   | Ø | X | n Process |         |           | Deployable Rapid Assemby Shelter         | 4 each         | 3,500.00 USD         | 4 each             | 03/05/2012  | 03/05/2012    |
| 40        | 0030                                                  | AA   | АА   | Ø | X | n Process |         |           | Moisture Wicking Cold Weather Boot Socks | 25 each        | 424.75 USD           | 25 each            | 03/05/2012  | 03/05/2012    |
| <u>50</u> | 0040                                                  | AA   | АА   | Ø | × | n Process | 156697  |           | INSULATION ARMOR FLEX                    | 10 each        | 255.00 USD           | 10 each            | 03/05/2012  | 03/05/2012    |
|           | <b>Z</b> A Page 1 of 1 <b>Z</b>                       |      |      |   |   |           |         |           |                                          |                |                      |                    |             |               |
| Confirm   | Confirm All Items Reject All Items Deselect All Items |      |      |   |   |           |         |           |                                          |                |                      |                    |             |               |

Review data and if correct, select "Confirm all items" NOTE: Any errors should be reported to Contracting Officer

| Process P                                                                                                  | ocess Purchase Order                                                                          |                                                |                                   |           |                                                                  |                   |           |                                                                                                    |                                                                      |                                                                                                    |                                                               |                                                                                                    |                                                                                     |                     |
|----------------------------------------------------------------------------------------------------|-----------------------------------------------------------------------------------------------|------------------------------------------------|-----------------------------------|-----------|------------------------------------------------------------------|-------------------|-----------|----------------------------------------------------------------------------------------------------|----------------------------------------------------------------------|----------------------------------------------------------------------------------------------------|---------------------------------------------------------------|----------------------------------------------------------------------------------------------------|-------------------------------------------------------------------------------------|---------------------|
| Send Sa                                                                                                    | end Save Cancel Update Prices Print Download                                                  |                                                |                                   |           |                                                                  |                   |           |                                                                                                    |                                                                      |                                                                                                    |                                                               |                                                                                                    |                                                                                     |                     |
|                                                                                                    |                                                                                               |                                                |                                   |           |                                                                  |                   |           |                                                                                                    |                                                                      |                                                                                                    |                                                               |                                                                                                    |                                                                                     |                     |
| Basic D                                                                                                    | Basic Data                                                                                    |                                                |                                   |           |                                                                  |                   |           |                                                                                                    |                                                                      |                                                                                                    |                                                               |                                                                                                    |                                                                                     |                     |
| Documer                                                                                                    | Document Number 1000000176                                                                    |                                                |                                   |           |                                                                  |                   |           |                                                                                                    |                                                                      |                                                                                                    |                                                               |                                                                                                    |                                                                                     |                     |
| Documer                                                                                                    | Document Name W9124712P0091                                                                   |                                                |                                   |           |                                                                  |                   |           |                                                                                                    |                                                                      |                                                                                                    |                                                               |                                                                                                    |                                                                                     |                     |
| Documer                                                                                                    | nt Date                                                                                       |                                                |                                   | 03/05/2   | 012                                                              |                   |           |                                                                                                    |                                                                      |                                                                                                    |                                                               |                                                                                                    |                                                                                     |                     |
| Purchase                                                                                                   | e Order N                                                                                     | No.                                            |                                   | 450200    | 2544                                                             |                   |           |                                                                                                    |                                                                      |                                                                                                    |                                                               |                                                                                                    |                                                                                     |                     |
| Request                                                                                                    | Requested Follow-On Documents Purchase Order Response, Shipping Notif., Confirmation, Invoice |                                                |                                   |           |                                                                  |                   |           |                                                                                                    |                                                                      |                                                                                                    |                                                               |                                                                                                    |                                                                                     |                     |
|                                                                                                    | Status In Process                                                                             |                                                |                                   |           |                                                                  |                   |           |                                                                                                    |                                                                      |                                                                                                    |                                                               |                                                                                                    |                                                                                     |                     |
| Status                                                                                                    |                                                                                               |                                                |                                   | In Proce  | ss                                                               |                   |           |                                                                                                    |                                                                      |                                                                                                    |                                                               |                                                                                                    |                                                                                     |                     |
| Status                                                                                                    |                                                                                               |                                                |                                   | In Proce  | \$\$                                                             |                   |           |                                                                                                    |                                                                      |                                                                                                    |                                                               |                                                                                                    |                                                                                     |                     |
| Status                                                                                                    | verviev                                                                                       | N                                              |                                   | In Proce  | SS                                                               |                   |           |                                                                                                    |                                                                      |                                                                                                    |                                                               |                                                                                                    |                                                                                     |                     |
| Status                                                                                                    | verviev<br>CLIN                                                                               | N<br>SLIN                                      | ACR                               | In Proce  | ss<br>Status                                                     | Product           | Line Type | Description                                                                                                    | Order quantity                                                       | Purchase Order Value                                                                                                    | Confirmed Quantity                                            | Required on                                                                                                    | Confirmed for                                                                       | r                   |
| Status                                                                                                    | CLIN<br>0010                                                                                  | N<br>SLIN<br>AA                                | ACR<br>AA                         | In Proces | ss<br>Status<br>Confirmed                                        | Product           | Line Type | Description<br>Level IIA Concealable Body Armor                                                                                                    | Order quantity<br>10 each                                            | Purchase Order Value<br>2,500.00 USD                                                                                                | Confirmed Quantity                                            | Required on 03/05/2012                                                                                                    | Confirmed for<br>03/05/2012                                                         | َ <mark>ا</mark>    |
| Status                                                                                                    | CLIN<br>0010<br>0010                                                                          | N<br>SLIN<br>AA<br>AB                          | ACR<br>AA<br>AA                   | In Proces | ss<br>Status<br>Con firmed<br>Con firmed                         | Product           | Line Type | Description<br>Level IIA Concealable Body Armor<br>Modular Integrated Communications Helmet                                                                                                    | Order quantity<br>10 each<br>15 each                                 | Purchase Order Value<br>2,500.00 USD<br>2,925.00 USD                                                                                | Confirmed Quantity<br>10 each<br>15 each                      | Required on<br>03/05/2012<br>03/05/2012                                                                                                   | Confirmed for<br>03/05/2012<br>03/05/2012                                           | r<br>17<br>17<br>17 |
| Status Item Ov Number 10 20 30                                                                             | CLIN<br>0010<br>0020                                                                          | N<br>SLIN<br>AA<br>AB<br>AA                    | ACR<br>AA<br>AA<br>AA             | In Proces | ss<br>Status<br>Con firmed<br>Con firmed                         | Product           | Line Type | Description<br>Level IIA Concealable Body Armor<br>Modular Integrated Communications Helmet<br>Deployable Rapid Assemby Shelter                                                                                               | Order quantity<br>10 each<br>15 each<br>4 each                       | Purchase Order Value<br>2,500.00 USD<br>2,925.00 USD<br>3,500.00 USD                                                                | Confirmed Quantity<br>10 each<br>15 each<br>4 each            | Required on<br>03/05/2012<br>03/05/2012<br>03/05/2012                                                                                     | Confirmed for<br>03/05/2012<br>03/05/2012<br>03/05/2012                             | r<br>B<br>B         |
| Status           Item Ov           Number           10           20           30           40              | CLIN<br>0010<br>0010<br>0020<br>0030                                                          | N<br>SLIN<br>AA<br>AB<br>AA<br>AA              | АСВ<br>АА<br>АА<br>АА<br>АА       | In Proces | SS<br>Status<br>Confirmed<br>Confirmed<br>Confirmed              | Product           | Line Type | Description           Level IIA Concealable Body Armor           Modular Integrated Communications Helmet           Deployable Rapid Assemby Shelter           Moisture Wicking Cold Weather Boot Socks                       | Order quantity<br>10 each<br>15 each<br>4 each<br>25 each            | Purchase Order Value<br>2,500.00 USD<br>2,925.00 USD<br>3,500.00 USD<br>424.75 USD                                                  | Confirmed Quantity<br>10 each<br>15 each<br>4 each<br>25 each | Required on<br>03/05/2012<br>03/05/2012<br>03/05/2012<br>03/05/2012                                                                       | Confirmed for<br>03/05/2012<br>03/05/2012<br>03/05/2012<br>03/05/2012               |                     |
| Status           Item Ov           Number           10           20           30           40           50 | CLIN<br>0010<br>0010<br>0020<br>0030<br>0040                                                  | N SLIN<br>AA<br>AB<br>AA<br>AA<br>AA           | АСВ<br>АА<br>АА<br>АА<br>АА<br>АА |           | SS<br>Status<br>Confirmed<br>Confirmed<br>Confirmed<br>Confirmed | Product<br>156697 | Line Type | Description         Level IIA Concealable Body Armor         Modular Integrated Communications Helmet         Deployable Rapid Assemby Shelter         Moisture Wicking Cold Weather Boot Socks         INSULATION ARMOR FLEX | Order quantity<br>10 each<br>15 each<br>4 each<br>25 each<br>10 each | Purchase Order Value           2,500.00 USD           2,925.00 USD           3,500.00 USD           424.75 USD           255.00 USD | Confirmed Quantity 10 each 15 each 4 each 25 each 10 each     | Required on           03/05/2012           03/05/2012           03/05/2012           03/05/2012           03/05/2012           03/05/2012 | Confirmed for<br>03/05/2012<br>03/05/2012<br>03/05/2012<br>03/05/2012<br>03/05/2012 |                     |
| Status Item Ov Number 10 20 30 40 50                                                                       | CLIN<br>0010<br>0020<br>0030<br>0040<br>Page                                                  | N SLIN<br>AA<br>AB<br>AA<br>AA<br>AA<br>1 of 1 |                                   |           | SS<br>Status<br>Confirmed<br>Confirmed<br>Confirmed<br>Confirmed | Product<br>156697 | Line Type | Description<br>Level IIA Concealable Body Armor<br>Modular Integrated Communications Helmet<br>Deployable Rapid Assemby Shelter<br>Moisture Wicking Cold Weather Boot Socks<br>INSULATION ARMOR FLEX                          | Order quantity<br>10 each<br>15 each<br>4 each<br>25 each<br>10 each | Purchase Order Value           2,500.00 USD           2,925.00 USD           3,500.00 USD           424.75 USD           255.00 USD | Confirmed Quantity 10 each 15 each 4 each 25 each 10 each     | Required on<br>03/05/2012<br>03/05/2012<br>03/05/2012<br>03/05/2012<br>03/05/2012                                                         | Confirmed for<br>03/05/2012<br>03/05/2012<br>03/05/2012<br>03/05/2012<br>03/05/2012 |                     |

Confirm All Items Reject All Items Deselect All Items

Confirmed items will show GREEN check and "Send" to submit

NOTE: If item is rejected (RED "X"), no follow-on documents can be submitted without contract (GFEBS PO) update

### Messages

Success: Your changes have been adopted successfully

#### **Display Purchase Order**

| Create ASN                                                      | Creat                                                                                                    | e Confirm | nation                                                                                                    | )isplay Histor | y Display I | Document Flow | Print Download                           |                |                      |                    |             |               |
|-----------------------------------------------------------------|----------------------------------------------------------------------------------------------------|-----------|----------------------------------------------------------------------------------------------------|----------------|-------------|---------------|------------------------------------------|----------------|----------------------|--------------------|-------------|---------------|
| Basic Da                                                        | Basic Data                                                                                                    |           |                                                                                                    |                |             |               |                                          |                |                      |                    |             |               |
| Documen<br>Documen<br>Documen<br>Purchase<br>Requeste<br>Status | Basic Data         Document Number       1000000176         Document Name       W9124712P0091         Document Date       03/05/2012         Purchase Order No.       4502002544         Requested Follow-On Documents       Purchase Order Response, Shipping Notif., Confirmation, Invoice |           |                                                                                                    |                |             |               |                                          |                |                      |                    |             |               |
| Item Ov                                                         | erview                                                                                                    | ,         |                                                                                                    |                |             |               |                                          |                |                      |                    |             |               |
| Number                                                          | CLIN                                                                                                    | SLIN      | ACRN                                                                                                    | Status         | Product     | Line Type     | Description                              | Order quantity | Purchase Order Value | Confirmed Quantity | Required on | Confirmed for |
| <u>10</u>                                                       | 0010                                                                                                    | АА        | AA         Confirmed         Level IIA Concealable Body Armor         10 each         2,500.00 USD         10 each         03/05/2012         03/05/2012 |                |             |               |                                          |                |                      |                    |             |               |
| 20                                                              | 0010                                                                                                    | AB        | АА                                                                                                    | Confirmed      |             |               | Modular Integrated Communications Helmet | 15 each        | 2,925.00 USD         | 15 each            | 03/05/2012  | 03/05/2012    |
| 30                                                              | 0020                                                                                                    | АА        | АА                                                                                                    | Confirmed      |             |               | Deployable Rapid Assemby Shelter         | 4 each         | 3,500.00 USD         | 4 each             | 03/05/2012  | 03/05/2012    |
|                                                                 |                                                                                                    |           |                                                                                                    |                |             |               |                                          |                |                      |                    |             |               |

When ready to submit Advance Ship Notice (ASN, similar to WAWF Receiving Report), select "Create ASN"

| Deli | very | Inform | ation |
|------|------|--------|-------|
|------|------|--------|-------|

| Delivery Date (Expected) | 03/05/2012 |
|--------------------------|------------|
| Delivery Time (Expected) | 07:00      |
| Shipping Date            | 03/05/2012 |
| Shipping Time            | 07:00      |
| Means of Transport       | ▼          |
| Transport ID Code        |            |
| Bill of Lading           |            |

# (Optional) Can enter shipping data

### Item Overview

| Number    | ACRN   | CLIN | SLIN | Product | Description                              | Quantity | Unit of Measure | Purchase Order No. | Order Item | DELETE | Item Selection   |
|-----------|--------|------|------|---------|------------------------------------------|----------|-----------------|--------------------|------------|--------|------------------|
| <u>10</u> | АА     | 0010 | AA   |         | Level IIA Concealable Body Armor         | 10       | each            | 4502002544         | 10         | Î      | Propose Quantity |
| 20        | АА     | 0010 | AB   |         | Modular Integrated Communications Helmet | 15       | each            | 4502002544         | 20         | Î      | Propose Quantity |
| <u>30</u> | АА     | 0020 | AA   |         | Deployable Rapid Assemby Shelter         | 4        | each            | 4502002544         | 30         | Î      | Propose Quantity |
| <u>40</u> | АА     | 0030 | AA   |         | Moisture Wicking Cold Weather Boot Socks | 25       | each            | 4502002544         | 40         | Î      | Propose Quantity |
| <u>50</u> | АА     | 0040 | AA   | 156697  | INSULATION ARMOR FLEX                    | 10       | each            | 4502002544         | 50         | Î      | Propose Quantity |
| E Pa      | ge 1 o | f1 🔳 | 3    |         |                                          |          |                 |                    |            |        |                  |

Select All Deselect All Propose Outstanding Quantities

| Delivery     | Information | tion   |     |                                   |           |                                   |            |                 |                    |            |        |                  |  |  |  |
|--------------|-------------|--------|-----|-----------------------------------|-----------|-----------------------------------|------------|-----------------|--------------------|------------|--------|------------------|--|--|--|
| Delivery D   | ate (Expect | ted)   |     | 03/05/2012                        | 7         |                                   |            |                 |                    |            |        |                  |  |  |  |
| Delivery T   | ime (Expect | ted)   |     | 07:00                             |           | ]                                 |            |                 |                    |            |        |                  |  |  |  |
| Shipping D   | )ate        |        |     | 03/05/2012                        | 7         |                                   | (Optional) |                 |                    |            |        |                  |  |  |  |
| Shipping T   | ime         |        |     | 07:00                             |           | ]                                 |            |                 |                    |            |        |                  |  |  |  |
| Means of     | Transport   |        |     |                                   | -         |                                   | Means of   | Transport       | has allowed        | fields     | to ch  | oose from        |  |  |  |
| Transport    | ID Code     |        |     | Pick Handling Unit                | 2         |                                   |            | •               |                    |            |        |                  |  |  |  |
| Bill of Ladi | ing         |        |     | Cases (Domestic)                  | )         |                                   |            |                 |                    |            |        |                  |  |  |  |
|              |             |        |     | Std. Boxes (Media                 | s)<br>um) |                                   |            |                 |                    |            |        |                  |  |  |  |
| Item Ove     | erview      |        |     | Std. Boxes (Large<br>Pallet Boxes | e)        |                                   |            |                 |                    |            |        |                  |  |  |  |
| Number       | ACRN        | CLIN   | SLI | Pallets (Type A)                  |           | ption                             | Quantity   | Unit of Measure | Purchase Order No. | Order Item | DELETE | Item Selection   |  |  |  |
| <u>10</u>    | АА          | 0010   | AA  | Wire Basket                       |           | A Concealable Body Armor          | 10         | each            | 4502002544         | 10         | Î      | Propose Quantity |  |  |  |
| 20           | АА          | 0010   | AB  | Containers<br>Train Car           |           | Integrated Communications Helmet  | 15         | each            | 4502002544         | 20         | Î      | Propose Quantity |  |  |  |
| <u>30</u>    | AA          | 0020   | AA  | Truck<br>Shin                     |           | ible Rapid Assemby Shelter        | 4          | each            | 4502002544         | 30         | Î      | Propose Quantity |  |  |  |
| <u>40</u>    | AA          | 0030   | AA  | Cinp                              | Moistur   | e Wicking Cold Weather Boot Socks | 25         | each            | 4502002544         | 40         | Î      | Propose Quantity |  |  |  |
| <u>50</u>    | AA          | 0040   | AA  | 156697                            | INSULA    | TION ARMOR FLEX                   | 10         | each            | 4502002544         | 50         | Î      | Propose Quantity |  |  |  |
| 🔳 🖾 Pa       | ge 1 o      | f1 🖭 🖺 |     |                                   |           |                                   |            |                 |                    |            |        |                  |  |  |  |

Select All Deselect All Propose Outstanding Quantities

| Delivery            | Informa    | tion |      |             |             |  |          |                 |                    |            |        |             | [    | ] |
|---------------------|------------|------|------|-------------|-------------|--|----------|-----------------|--------------------|------------|--------|-------------|------|---|
| Delivery D          | ate (Expec | ted) | 03/0 | )5/2012     | 2           |  |          |                 |                    |            |        |             |      |   |
| Delivery T          | ime (Expec | ted) | 07:0 | 00          |             |  |          |                 |                    |            |        |             |      |   |
| Shipping D          | )ate       |      | 03/0 | )5/2012     | 7           |  |          |                 |                    |            |        |             |      |   |
| Shipping Time 07:00 |            |      |      |             |             |  |          |                 |                    |            |        |             |      |   |
| Means of            | Transport  |      | Tru  | ck          | •           |  |          |                 |                    |            |        |             |      |   |
| Transport           | ID Code    |      | A19  | 99455532456 | 3955        |  |          |                 |                    |            |        |             |      |   |
| Bill of Ladi        | ing        |      | G10  | 00234455    |             |  |          |                 |                    |            |        |             |      |   |
|                     |            |      |      |             |             |  |          |                 |                    |            |        |             |      | _ |
| Item Ove            | erview     |      |      |             |             |  |          |                 |                    |            |        |             |      | 1 |
| Number              | ACRN       | CLIN | SLIN | Product     | Description |  | Quantity | Unit of Measure | Purchase Order No. | Order Item | DELETE | Item Select | tion |   |
|                     |            |      |      |             |             |  |          |                 |                    |            |        |             |      |   |

| <u>10</u> | АА              | 0010 | АА |        | Level IIA Concealable Body Armor         | 2 | each | 4502002544 | 10 | Î | Propose Quantity |
|-----------|-----------------|------|----|--------|------------------------------------------|---|------|------------|----|---|------------------|
| <u>20</u> | АА              | 0010 | AB |        | Modular Integrated Communications Helmet | 5 | each | 4502002544 | 20 | Î | Propose Quantity |
| <u>30</u> | АА              | 0020 | AA |        | Deployable Rapid Assemby Shelter         | 1 | each | 4502002544 | 30 | î | Propose Quantity |
| 40        | АА              | 0030 | AA |        | Moisture Wicking Cold Weather Boot Socks | 5 | each | 4502002544 | 40 | Î | Propose Quantity |
| <u>50</u> | АА              | 0040 | AA | 156697 | INSULATION ARMOR FLEX                    | 2 | each | 4502002544 | 50 | Î | Propose Quantity |
| E Pa      | Rage 1 of 1 2 2 |      |    |        |                                          |   |      |            |    |   |                  |

Select All Deselect All Propose Outstanding Quantities

(Optional) Select "Propose Outstanding Quantities" to provide near real-time open quantity available in GFEBS Update quantity for each item that shipment/delivery includes

NOTE: if quantity is incorrect, contact Contracting Officer

| Display Purchase Order > Process AS | SN                      |  |
|-------------------------------------|-------------------------|--|
| Process ASN                         |                         |  |
| Goods Delivered to Recipient Save   | e Cancel Print Download |  |
|                                     |                         |  |
| Basic Data                          |                         |  |
| Shipping Notif.                     | 300000126               |  |
| Document Name                       | W9124712P0091           |  |
| Document Date                       | 03/05/2012              |  |
| Status                              | In Process              |  |
|                                     |                         |  |
| Delivery Information                |                         |  |
| Delivery Date (Expected)            | 03/05/2012 团            |  |
| Delivery Time (Expected)            | 07:00                   |  |
| Shipping Date                       | 03/05/2012              |  |
| Shipping Time                       | 07:00                   |  |
| Means of Transport                  | Truck                   |  |
| Transport ID Code                   | A1999455532456955       |  |
| Bill of Lading                      | G1000234455             |  |

When ASN data is complete, select "Goods Delivered to Recipient" to send

| Messages                  |                           |               |  | - |
|---------------------------|---------------------------|---------------|--|---|
| Success:Your changes have | been adopted successfully |               |  |   |
|                           |                           | Message given |  |   |
| Display ASN               |                           |               |  |   |
| Create Invoice Copy Print | Download                  |               |  |   |
| Basic Data                |                           |               |  | - |
| Shipping Notif.           | 300000126                 |               |  |   |
| Document Name             | W9124712P0091             |               |  |   |
| Document Date             | 03/05/2012                |               |  |   |
| Status                    | Sent                      |               |  |   |
|                           |                           |               |  |   |
| Delivery Information      |                           |               |  | - |
| Delivery Date (Expected)  | 03/05/2012                |               |  |   |
| Delivery Time (Expected)  | 07:00                     |               |  |   |
| Shipping Date             | 03/05/2012                |               |  |   |
| Shipping Time             | 07:00                     |               |  |   |
| Means of Transport        | Truck                     |               |  |   |

### Contractor to receive normal WAWF email notification when documents are posted

From: <u>RA2NOREPLY@ecedi.nit.disa.mil</u> [RA2NOREPLY@ecedi.nit.disa.mil] Sent: Monday, March 05, 2012 3:40 PM To: Beeker, Sandra M CTR (US) Subject: W9124712P0091\\0L524\RR\3000000126\\GFEBSP2P\Submitted

Action System: GFEBSP2P

Document Type: Receiving Report

Acceptance Date:

Processed Date:

Contract Number: W9124712P0091

Delivery Order:

Vendor CAGE\Ext: 0L524

Shipment Number: 300000126

Shipment Date:

Invoice Number:

Invoice Date:

Has been Submitted on . Status is Submitted

Thank you for your prompt attention.

Access the site at https://python.nit.disa.mil

NOTE: Update to WAWF from SUS happens approximately once per hour

THIS IS A SYSTEM GENERATED EMAIL MESSAGE, PLEASE DO NOT RESPOND TO THIS EMAIL.

# (Optional) Ability to Download or Print ASN document

| Display ASN                  |                   |   |
|------------------------------|-------------------|---|
| Create Invoice Copy Print Do | ownload           |   |
| Desis Dete                   |                   |   |
| Basic Data                   |                   |   |
| Shipping Notif.              | 300000126         |   |
| Document Name                | W9124712P0091     |   |
| Document Date                | 03/05/2012        |   |
| Status                       | Sent              |   |
|                              |                   |   |
| Delivery Information         |                   |   |
| Delivery Date (Expected)     | 03/05/2012        |   |
| Delivery Time (Expected)     | 07:00             |   |
| Shipping Date                | 03/05/2012        |   |
| Shipping Time                | 07:00             |   |
| Means of Transport           | Truck             |   |
| Transport ID Code            | A1999455532456955 |   |
| Bill of Lading               | G1000234455       |   |
|                              |                   | _ |

| Name              | Туре        | Modified         | Size   | Ratio | Packed | Path |
|-------------------|-------------|------------------|--------|-------|--------|------|
| ASN_300000126.PDF | Adobe Acrob | 3/5/2012 3:35 PM | 16,252 | 73%   | 4,331  |      |
|                   |             |                  |        |       |        |      |
|                   |             |                  |        |       |        |      |
|                   |             |                  |        |       |        |      |
|                   |             |                  |        |       |        |      |
|                   |             |                  |        |       |        |      |

### SOUTHERN ELEVATOR COMPANY, INC 130 OCONNOR ST GREENSBORO NC 27406-2206 USA

## **Shipping notification**

| Description          | W9124712P0091  |              |
|----------------------|----------------|--------------|
| Shipping notificatio | n number:      | 3000000126   |
| Date:                | 03/05/2012     |              |
| Contact person:      | SOUTHERN ELEVA | TOR COMPANY, |
| INC                  |                |              |
| Telephone:           |                |              |
| Fax:                 |                |              |
| E-mail:              |                |              |

Example ASN (Optional to print or save)

Ship-to address UNITED STATES ARMY 000000259 USA

### Delivery information Bill of lading G1000234455 Delivery date

Means of transport Transport ID A1999455532456955 Delivery time Shipping date 03/05/2012

Truck

07:00:00

### Shipping notification details

03/05/2012

| ltem | Product number           | Description           | Product type    | Revision level | Quantity | Unit |  |
|------|--------------------------|-----------------------|-----------------|----------------|----------|------|--|
|      | Order num ber/ite        | m Suppli              | ier product no. |                |          |      |  |
| 10   |                          | Level IIA Concealable | Material        |                | 2        | EA   |  |
|      |                          | Body Armor            |                 |                |          |      |  |
|      | 4502002544 <b>/</b> 0000 | 000010                |                 |                |          |      |  |
| 20   |                          | Modular Integrated    | Material        |                | 5        | EA   |  |
|      |                          | Communications        |                 |                |          |      |  |
|      |                          | Helmet                |                 |                |          |      |  |
|      | 4502002544 <b>/</b> 0000 | 000020                |                 |                |          |      |  |
| 30   |                          | Deployable Rapid      | Material        |                | 1        | EA   |  |
|      |                          | Assemby Shelter       |                 |                |          |      |  |
|      | 4502002544 <b>/</b> 0000 | 000030                |                 |                |          |      |  |
| 40   |                          | Moisture Wicking Cold | Material        |                | 5        | EA   |  |

| Display ASN                                                       |                                                   |  |
|-------------------------------------------------------------------|---------------------------------------------------|--|
| Create Invoice Copy Print De                                      | ownload                                           |  |
| Basic Data                                                        |                                                   |  |
| Shipping Notif.<br>  Document Name<br>  Document Date<br>  Status | 3000000126<br>W9124712P0091<br>03/05/2012<br>Sent |  |

After ASN is submitted, may select "Create Invoice" to create with reference to the ASN

|            |          |          |          |               |           |           | Process Invoice           |             |                |              |              |                   |                    |   |   |
|------------|----------|----------|----------|---------------|-----------|-----------|---------------------------|-------------|----------------|--------------|--------------|-------------------|--------------------|---|---|
|            |          |          |          |               |           |           | Send Save Cano            | el Update   |                |              |              |                   |                    |   |   |
|            |          |          |          |               |           |           | Basic Data                |             |                |              |              |                   |                    |   |   |
|            |          |          |          |               |           |           | Invoice                   | 01          | L524INV1234567 |              |              |                   |                    |   |   |
| Process Ir | ivoice   |          |          |               |           |           | Status                    | 1 In        | Process        |              |              |                   |                    |   |   |
| Send Sa    | ave C    | ancel    | Update P | rices Print D | ownload   |           | Description               | w           | 9124712P0091   |              |              |                   |                    |   |   |
| Basic [    | )ata     |          |          |               |           |           | Document Date             | 03          | 3/07/2012      |              |              |                   |                    | Ē | - |
| Invoice    |          |          | 50       | 00000099      |           |           | External Reference        | 45<br>Costs | 502002544      |              |              |                   |                    |   |   |
| Status     |          |          | In I     | Process       |           |           |                           | <u> </u>    |                |              |              |                   |                    |   |   |
| Descript   | tion     |          | W        | 9124712P0091  |           |           |                           |             |                |              |              |                   |                    |   |   |
| Docume     | nt Date  |          | 03       | 05/2012       |           |           | Invoice Numb              | er Forma    | at: First five | Cage Nu      | mber         |                   |                    |   |   |
| Linolann   | ed Deliv | erv Cost | 40<br>te | 02002344      | 0.00 USD  |           | followed by 11            | charac      | ter internal   | invoice n    | umber.       |                   |                    |   |   |
| - Chpiann  | eu Della | cry cos  |          |               | 0.00 0.00 |           | The invoice nu            | Imber ei    | ntered abov    | e is:        |              |                   |                    |   |   |
| Produc     | ts and   | Servi    | Ces      |               |           |           | 01524111171234            | .50/8       |                |              |              |                   |                    | [ | ٦ |
| Number     | CLIN     | SUM      | ACRN     | Product Type  | Broduct   | Descripti | -                         | Quantity    | Unit of Meanu  | na Nat Valua | Tax          | Purchase Order No | Burchase Order Ham |   | ī |
| 10         | 0010     | AA       | AA       | Material      | Floduct   | Level IA  | Concealable Body Armor    | Quantity    | 2 each         | 500.00 USD   | Tax Exempt 💌 | 4502002544        | 10                 | Î |   |
| 20         | 0010     | AB       | AA       | Material      |           | Modular   | Integrated Communications |             | 5 each         | 975.00 USD   | Tax Exempt 🔻 | 4502002544        | 20                 | 1 |   |
| 30         | 0020     | АА       | AA       | Material      |           | Deploya   | ble Rapid Assemby Shelter |             | 1 each         | 875.00 USD   | Tax Exempt 💌 | 4502002544        | 30                 | Î |   |
| 40         | 0030     | АА       | AA       | Material      |           | Moisture  | Wicking Cold Weather Boot |             | 5 each         | * 84.95 USD  | Tax Exempt 🔻 | 4502002544        | 40                 | Î |   |
| 50         | 0040     | АА       | AA       | Material      | 156697    | INSULAT   | ION ARMOR FLEX            |             | 2 each         | 51.00 USD    | Tax Exempt 💌 | 4502002544        | 50                 | Î |   |

System generated sequential number is assigned, but request you enter your CAGE followed by your reference invoice number (up to 11 characters)

| isplay Purchase Order | > | Display | ASN | > | Display | Invoice |  |
|-----------------------|---|---------|-----|---|---------|---------|--|
|-----------------------|---|---------|-----|---|---------|---------|--|

### Messages

Success:Your changes have been adopted successfully

## Message given

| Display Invoice               |                                           |  |
|-------------------------------|-------------------------------------------|--|
| Set Status Copy Create Credit | Memo Display Document Flow Print Download |  |
| Basic Data                    |                                           |  |
| Invoice                       | 500000099                                 |  |
| Status                        | Document Sent                             |  |
| Status (New)                  | Accepted by Customer 💌                    |  |
| Description                   | W9124712P0091                             |  |
| Document Date                 | 03/05/2012                                |  |
| External Reference            | 4502002544                                |  |
| Unplanned Delivery Costs      | 0.00 USD                                  |  |

| Wid          | e Area         | a Workflow    | <b>5.2</b>     |        | User ID: TESTVENDOR2<br>Printer Friendly |
|--------------|----------------|---------------|----------------|--------|------------------------------------------|
| <u>U</u> ser | <u>V</u> endor | Documentation | <u>L</u> ookup | Logout |                                          |

Vendor Documents from Active Folder for '0L524' (1 items, sorted by Contract Number)

| Item | System   | Туре             | Vendor (Payee) | DUNS      | DUNS+4 | Ext | Contract Number▲ | Delivery Order | Shipment Number   | Submitted  | Shipped    | Accepted | Status    | Purg |
|------|----------|------------------|----------------|-----------|--------|-----|------------------|----------------|-------------------|------------|------------|----------|-----------|------|
| 1    | GFEBSP2P | Receiving Report | 0L524          | 555905108 |        |     | W9124712P0091    |                | <u>3000000126</u> | 2012-03-05 | 2012-03-05 |          | Submitted |      |

NOTE: WAWF status is also updated All documents entered, whether through normal WAWF or SUS, will be available in document history

### Contractor to receive

From: <u>RA2NOREPLY@ecedi.nit.disa.mil</u> [RA2NOREPLY@ecedi.nit.disa.mil] Sent: Tuesday, March 06, 2012 3:21 PM To: Beeker, Sandra M CTR (US) Subject: W9124712P0091\\0L524\RR\3000000126\\GFEBSP2P\Accepted

Action System: GFEBSP2P

Document Type: Receiving Report

Acceptance Date: 2012-03-05T00:00:00.000 0000

Processed Date:

Contract Number: W9124712P0091

Delivery Order:

Vendor CAGE\Ext: 0L524

Shipment Number: 300000126

Shipment Date:

Invoice Number:

Invoice Date:

Has been Accepted on . Status is Accepted.

Thank you for your prompt attention.

Access the site at https://python.nit.disa.mil

Email notification of Acceptance

THIS IS A SYSTEM GENERATED EMAIL MESSAGE, PLEASE DO NOT RESPOND TO THIS EMAIL.

#### **Display Invoice**

Set Status Copy Create Credit Memo Display Document Flow Print Download

#### Basic Data

| Invoice                  | 500000099              |
|--------------------------|------------------------|
| Status                   | Document Sent          |
| Status (New)             | Accepted by Customer 🔻 |
| Description              | W9124712P0091          |
| Document Date            | 03/05/2012             |
| External Reference       | 4502002544             |
| Unplanned Delivery Costs | 0.00 USD               |

(Optional) Scroll down to see additional data including ability to check near real-time payment status

| Product     | Products and Services |            |          |          |             |             |                  |                 |             |            |           |                  |            |                    |                     |
|-------------|-----------------------|------------|----------|----------|-------------|-------------|------------------|-----------------|-------------|------------|-----------|------------------|------------|--------------------|---------------------|
| Number      | CLIN                  | SLIN       | ACRN     | Product  | t Type      | Product     | Description      |                 |             |            | Quantity  | Net Value        | Tax        | Purchase Order No. | Purchase Order Item |
| 10          | 0010                  | АА         | АА       | Material |             |             | Level IIA Concea | alable Body Arr | nor         |            | 2 each    | 500.00 USD       | Tax Exempt | 4502002544         | 10                  |
| 20          | 0010                  | AB         | АА       | Material |             |             | Modular Integrat | ed Communicat   | ions Helmet |            | 5 each    | 975.00 USD       | Tax Exempt | 4502002544         | 20                  |
| 30          | 0020                  | AA         | АА       | Material |             |             | Deplovable Rapi  | d Assemby Sh    | elter       |            | 1 each    | 875.00 USD       | Tax Exempt | 4502002544         | 30                  |
| 40          | 0030                  | ۵ <u>۵</u> | ΔΔ       | Material |             |             | Moisture Wicking | n Cold Weather  | Boot Socks  |            | 5 each    | 84.95 USD        | Tax Exempt | 4502002544         | 40                  |
| 50          | 0040                  | ~          |          | Material |             | 156607      |                  |                 | 000100080   |            | 2 cach    | 61.00 USD        | Tax Exampt | 4502002544         | 40<br>E0            |
| 50          | 0040                  | AA         | ~~       | material |             | 130097      | INSOLATION AR    |                 |             |            | 2 each    | 51.00 030        | Tax Exempt | 4502002544         | 50                  |
| Price In    | formatio              | n          |          |          |             |             |                  |                 |             |            |           |                  |            |                    |                     |
| Condition   |                       |            |          |          |             | v           | alue             |                 |             |            |           |                  |            |                    |                     |
| Net Value   |                       |            |          |          |             | 2.485.9     | 5 USD            |                 |             |            |           |                  |            |                    |                     |
| Upplagad    |                       | unto .     |          |          |             | _,          |                  |                 |             |            |           |                  |            |                    |                     |
| onplanneu   | Jenvery Co            | 1515       |          |          |             | 0.0         | 0.030            |                 |             |            |           |                  |            |                    |                     |
| Тах         |                       |            |          |          |             | 0.0         | 0 USD            |                 |             |            |           |                  |            |                    |                     |
| Gross Price |                       |            |          |          |             | 2,485.9     | 5 USD            |                 |             |            |           |                  |            |                    |                     |
|             |                       |            |          |          |             |             |                  |                 |             |            |           |                  |            |                    |                     |
| Terms o     | f Payme               | ent        |          |          |             |             |                  |                 |             |            |           |                  |            |                    |                     |
| Payment in  | Days                  |            |          |          | Discount in | %           |                  |                 |             |            |           |                  |            |                    |                     |
| 30          | -                     |            |          |          | 0.000       |             |                  |                 |             |            |           |                  |            |                    |                     |
| 0           |                       |            |          |          | 0.000       |             |                  |                 |             |            |           |                  |            |                    |                     |
| 0           |                       |            |          |          |             |             |                  |                 |             |            |           |                  |            |                    |                     |
|             |                       |            |          |          | 1           |             |                  |                 |             |            |           |                  |            |                    |                     |
| Paymer      | t Status              |            |          |          |             |             |                  |                 |             |            |           |                  |            |                    |                     |
| Date Invo   | iced Amo              | unt Paid   | Amount S | tatus E  | CC FI Docum | ent Invoice | Pymt Status Ch   | heck/EFT Date   | Check/EFT # | Replacemen | t Date Re | placement Chk No |            |                    |                     |
| Payment n   | ay not yet            | have bee   | n made   |          |             |             |                  |                 |             |            |           |                  |            |                    |                     |
| Check Pay   | ack Payment Status    |            |          |          |             |             |                  |                 |             |            |           |                  |            |                    |                     |
|             |                       |            |          |          |             |             |                  |                 |             |            |           |                  |            |                    |                     |

| Payme      | Payment Status |        |              |        |                 |                       |                |             |                  |                    |
|------------|----------------|--------|--------------|--------|-----------------|-----------------------|----------------|-------------|------------------|--------------------|
| Date       | Invoiced       | Amount | Paid Amount  | Status | ECC FI Document | Invoice Pymt Status   | Check/EFT Date | Check/EFT # | Replacement Date | Replacement Chk No |
| 03/05/2012 | 2,485.95       | USD    | 2,485.95 USD | Open   | 5105601751      | SCHEDULED FOR PAYMENT |                |             |                  |                    |
| Check Pay  | ment Statu     | IS     |              |        |                 | ·                     |                |             |                  |                    |

When referenced ASN is received and processed by the Acceptor, the invoice will be available to be "Scheduled for Payment"

NOTE: Invoice linked to ASN, so should match without error

| Wide Area Workflow 5.2                                                               |          |                  |                |              |                             |                |                        |                     |        |            |            |                                | DOR2      |       |
|--------------------------------------------------------------------------------------|----------|------------------|----------------|--------------|-----------------------------|----------------|------------------------|---------------------|--------|------------|------------|--------------------------------|-----------|-------|
| <u>U</u> ser                                                                         | Vendor D | ocumentation Loo | kup Logout     |              |                             |                |                        |                     |        |            |            |                                |           |       |
| Vendor Documents from Active Folder for '0L524' (2 items, sorted by Contract Number) |          |                  |                |              |                             |                |                        |                     |        |            |            |                                |           |       |
| Item                                                                                 | System   | Туре             | Vendor (Payee) | DUNS         | DUNS+4 Ex                   | t Contract Num | ber▲ Delivery C        | order Shipment      | Number | Submitted  | Shipped    | Accepted                       | Status    | Purge |
| 1                                                                                    | GFEBSP2P | Invoice          | 0L524          | 555905108    |                             | W9124712P0     | 091                    |                     |        |            |            |                                |           |       |
| 2                                                                                    | GFEBSP2P | Receiving Report | 0L524          | 555905108    |                             | W9124712P0     | 091                    | <u>300000</u>       | 0126   | 2012-03-05 | 2012-03-05 |                                | Submitted |       |
|                                                                                      | Scroll   | to the rig       | ght            | Invoi<br>500 | ce Number<br><u>0000099</u> | Submitted      | Received<br>2012-03-05 | Status<br>Processed | Purge  | e Recall   | Void       | Amount<br>\$2,485.95<br>\$0.00 | -         |       |

### Contractor to receive

From: <u>RA2NOREPLY@ecedi.nit.disa.mil</u> [RA2NOREPLY@ecedi.nit.disa.mil] Sent: Monday, March 05, 2012 4:28 PM To: Beeker, Sandra M CTR (US) Subject: W9124712P0091\\0L524\CI\\500000099\GFEBSP2P\Processed

Action System: GFEBSP2P

Document Type: Invoice

Acceptance Date:

**Email notification of Invoice Processed** 

Processed Date:

Contract Number: W9124712P0091

Delivery Order:

Vendor CAGE\Ext: 0L524

Shipment Number:

Shipment Date:

Invoice Number: 500000099

Invoice Date: 2012-03-05

Has been Processed on . Status is Processed

Thank you for your prompt attention.

Access the site at https://python.nit.disa.mil

THIS IS A SYSTEM GENERATED EMAIL MESSAGE, PLEASE DO NOT RESPOND TO THIS EMAIL.

| Display Invoi | œ            |               |             |                   |                |         |                                 |                     |                |             |            |                    |             |                   |
|---------------|--------------|---------------|-------------|-------------------|----------------|---------|---------------------------------|---------------------|----------------|-------------|------------|--------------------|-------------|-------------------|
| Display Inv   | /oice        |               |             |                   |                |         |                                 |                     |                |             |            |                    |             |                   |
| Set Status    | Сору         | Create Credit | Memo Displ  | lay Document Flow | Print Download |         |                                 |                     |                |             |            |                    |             |                   |
| Basic D       | )ata         |               |             |                   |                |         |                                 |                     |                |             |            |                    |             |                   |
| Invoice       |              |               | 500000099   | )                 |                |         |                                 |                     |                |             |            |                    |             |                   |
| Status        |              |               | Document Se | ent               |                |         |                                 |                     |                |             |            |                    |             |                   |
| Status (I     | New)         |               | Accepted by | Customer 🔻        |                |         |                                 |                     |                |             |            |                    |             |                   |
| Descript      | ion          |               | W9124712P0  | 0091              |                |         |                                 |                     |                |             |            |                    |             |                   |
| Docume        | ent Date     |               | 03/05/2012  |                   |                |         |                                 |                     |                |             |            |                    |             |                   |
| External      | l Reference  |               | 4502002544  | 4                 |                |         |                                 |                     |                |             |            |                    |             |                   |
| Unplanr       | ned Delivery | / Costs       |             | 0.00 USD          |                |         |                                 |                     |                |             |            |                    |             |                   |
| Produc        | ts and Se    | rvices        |             |                   |                |         |                                 |                     |                |             |            |                    |             |                   |
| Nur           | mber         | CLIN          | SLIN        | ACRN              | Product Type   | Product | Description                     |                     | Quantity       | Net Value   | Tax        | Purchase Order No. | Pu          | rchase Order Item |
| 1             | 10           | 0010          | AA          | AA                | Material       |         | Level IIA Concealable Body Armo | 1                   | 2 each         | 500.00 USD  | Tax Exempt | 4502002544         |             | 10                |
| 2             | 20           | 0010          | AB          | AA                | Material       |         | Modular Integrated Communicatio | ons Helmet          | 5 each         | 975.00 USD  | Tax Exempt | 4502002544         |             | 20                |
|               |              |               |             |                   |                |         |                                 |                     |                |             |            |                    |             |                   |
|               | Pa           | aymen         | t Statu     | IS                |                |         |                                 |                     |                |             |            |                    |             |                   |
|               |              |               |             |                   |                | -       | 500 51 0                        |                     |                | 01 1/557 // |            |                    |             |                   |
| ſ             |              | Jate          | Invoic      | ed Amour          | nt Paid Amount | Status  | ECC FI Document                 | Invoice Pymt Status | Check/EFT Date | Cheok/EFT#  | Replacemer | nt Date Replace    | ment Chk No |                   |
|               | 03/0         | 05/2012       | 2 2,485.    | 95 USD            | 2,485.95 USD   | Paid    | 5105601751                      | PAID                | 03/05/2012     | 08881234    |            |                    |             |                   |
|               | Ch           | edk Pay       | /ment St    | tatus             |                |         |                                 |                     |                |             |            |                    |             |                   |

# Once invoice is disbursed, data is updated to show the Check/EFT#

| Start | art Page > List of Invoices       |                                       |               |                                           |  |  |  |  |  |  |  |  |  |
|-------|-----------------------------------|---------------------------------------|---------------|-------------------------------------------|--|--|--|--|--|--|--|--|--|
| List  | ist of Invoices and Credit Memos  |                                       |               |                                           |  |  |  |  |  |  |  |  |  |
| Pri   | nt Download                       |                                       |               |                                           |  |  |  |  |  |  |  |  |  |
| ₽.    | Type ${}^{\downarrow^{\uparrow}}$ | Document Number ${}_{\mathbb{A}^{7}}$ | Document Name | Document Date $\mathbb{A}^{\overline{v}}$ |  |  |  |  |  |  |  |  |  |
|       | Credit Memo                       | 0L524CREDITMEMO                       | W9124712P0091 | 03/07/2012                                |  |  |  |  |  |  |  |  |  |
|       | Invoice                           | 0L524INV12345678                      | W9124712P0091 | 03/07/2012                                |  |  |  |  |  |  |  |  |  |
|       | Invoice                           | 500000099                             | W9124712P0091 | 03/05/2012                                |  |  |  |  |  |  |  |  |  |

SUS retains list display of documents with drill-down capability to find associated documents